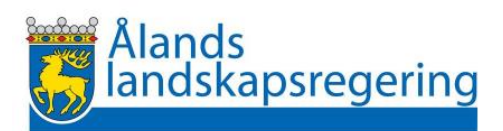

Fullmaktsinstruktioner för privatpersoner som vill lämna fullmakt åt företag, föreningar eller annan organisation för hantering av deras skogsdata

Exempelvis för privatpersoner för att lämna fullmakt om förnyelseplaner till företag

### Suomi.fi

- Gå till https://suomi.fi/fullmakter •
- Logga in med knappen identifiera dig (för detta behövs bankkoder)
- Välj fullmakter
- Välj personliga fullmakter •

Startsida > Fullmakter

# Fullmakter

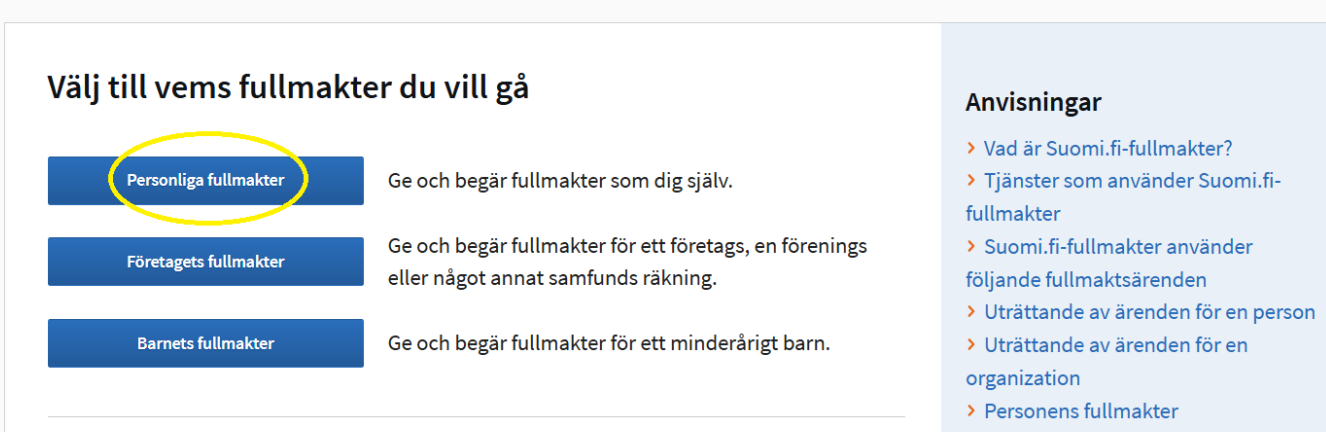

#### Fullmakt för att sköta ärenden

I Suomi.fi-fullmakter kan privatpersoner, företag och samfund ge en någon annan fullmakt att sköta ärenden på deras vägnar.

- > Organisationens fullmakter

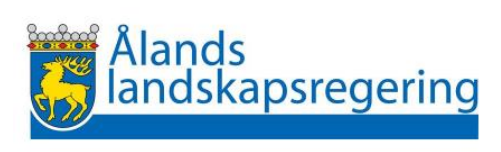

## • Uppe i vänstra hörnet välj ge fullmakter

| Ge eller begär fullmakter | Givna fullmakter                                                                                    |  |
|---------------------------|----------------------------------------------------------------------------------------------------|--|
| <b>2</b> GE FULLMAKTER    | På listan ser du de som har givits fullmakter. Du kan avgränsa listan med olika sökvillkor.         |  |
| <b>8</b> BEGÄR FULLMAKTER | Sökning<br>Sök med namn, identifikation, fullmaktens specifikation eller sökord för fullmaktsärende |  |
| Giltiga                   | Skriv namn ellet annat sökord                                                                       |  |
| GIVNA FULLMAKTER          | Visa mer sökvillkor                                                                                 |  |
| ERHÅLLNA FULLMAKTER       | Sök Töm                                                                                             |  |
| Begäran om fullmakt       | Använd urvalskorgen                                                                                 |  |
| MOTTAGNA BEGÄRAN          |                                                                                                    |  |
| SKICKADE BEGÄRAN          | 1 fullmaktstagare                                                                                   |  |
| Artiv                     | Fullmaktstagare Fullmakter                                                                          |  |

## • Välj lägg till företag

| Steg                                                                    | Steg 1/5 Anvisningar för fullmakter      |
|-------------------------------------------------------------------------|------------------------------------------|
| I. Parter                                                               | Du kan lägga till flera fullmaktstagare. |
| <ul><li>2. Fullmaktsärenden</li><li>3. Valda fullmaktsärenden</li></ul> | Fullmaktsgivare                          |
| • 4. Giltighet                                                          | Lägg till fullmaktstagare                |
| • 5. Sammandrag och bekraftelse                                         | Lägg till person eller Lägg till företag |
|                                                                         | Avbryt Nästa →                           |

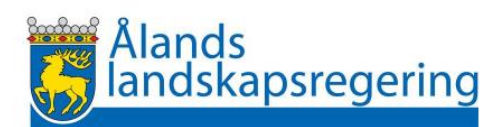

• Kryssa för rutan *Finskt FO-nummer* och skriv in i sökrutan med namn eller FO-nummer det företag som du vill ge fullmakt åt

| Steg                                                                                             | Steg 1/5     Anvisningar för fullmakter □       Parter                               |
|--------------------------------------------------------------------------------------------------|--------------------------------------------------------------------------------------|
| 1. Parter                                                                                        | Du kan lägga till flera fullmaktstagare.                                             |
| <ul> <li>2. Fullmaktsärenden</li> <li>3. Valda fullmaktsärenden</li> <li>4. Giltighet</li> </ul> | Fullmaktsgivare                                                                      |
| <ul> <li>4. ontgret</li> <li>5. Sammandrag och bekräftelse</li> </ul>                            | Lägg till fullmaktstagare<br>Företaget, föreningen eller det andra samfundet har ett |
|                                                                                                  | Finskt FO-nummer     Momsnummer (VAT ID) eller utländskt företagsnummer              |
|                                                                                                  | Sök med namn eller FO-nummer                                                         |
|                                                                                                  | L<br>                                                                                |

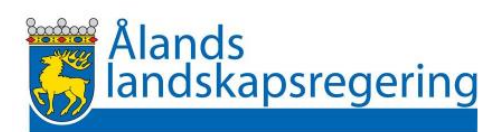

• Skriv in skogsdata i sökfönstret och välj nedanför behandling av skogsdata

| Steg                                                                                          | Steg 2/5<br>Fullmaktsärenden                                                                                                    | Anvisningar för fullmakter 🗹                                                                                                    |
|-----------------------------------------------------------------------------------------------|----------------------------------------------------------------------------------------------------|----------------------------------------------------------------------------------------------------|
| <ul> <li>I. Parter</li> <li>2. Fullmaktsärenden</li> <li>3. Valda fullmaktsärenden</li> </ul> | Sök och välj fullmaktsärenden för vilka du ger i<br>fullmaktsgivaren. Du kan också använda e-tjän<br>Du kan också utvidga sökningen genom att anv<br>separat. I listan ser du alla fullmaktsärenden d | rätten att uträtta ärenden åt<br>Isten eller organisationens namn som sökord.<br>vända flera sökord som du lägger till dem<br>är något av sökorden förekommer. |
| <ul> <li>4. Giltighet</li> <li>5. Sammandrag och bekräftelse</li> </ul>                       | Sök fullmaktsärenden<br>Till exempel apoteksärenden, MinSkatt, FPA, kant<br>skogsdata<br>Sök                                                                                                    | ta.fi eller lön<br>Q                                                                                                    |
|                                                                                               | Fullmaktsärenden (1)<br>Använda sökord<br>skogsdata (1) ×<br>Välj alla 1<br>Behandling av skogsdata                                                                                                   | ● Visa alla fullmaktsärenden Öppna alla ∨ ✓ Avbryt ← Föregående Nästa →                                                                                        |

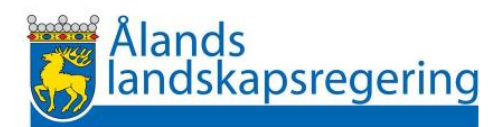

• Till näst ser du vad fullmakten ger för rättigheter

| Steg                                                                                                    | Steg 3/5 Anvisningar för fullmakter ☐<br>Valda fullmaktsärenden                                                                                                    |
|----------------------------------------------------------------------------------------------------|----------------------------------------------------------------------------------------------------|
| <ul> <li>Parter</li> <li>På listan ser du all de fullmaktsärenden du valt. Du kan ta bort fullmaktsärenden elle tillbaka till föregående skede för att komplettera dina val.</li> </ul> |                                                                                                    |
| 3. Valda fullmaktsärenden     4. Giltighet                                                                                                    | Fullmaktsärenden (1) Ta bort alla 🗍                                                                                                    |
| 5. Sammandrag och bekräftelse                                                                                                    | Behandling av skogsdata Ta bort 🖞                                                                                                    |
|                                                                                                    | skogs-, vatten och mineralresurser<br>Med denna fullmakt kan den befullmäktigade göra följande på fullmaktsgivarens<br>vägnar:                                                                                |
|                                                                                                    | <ul> <li>granska fullmaktsgivarens skogsdata</li> <li>skapa anmälan om användning av skog</li> <li>skapa handlingar för stöd för skogsvård och skogsförbättring</li> <li>skicka servicemeddelande.</li> </ul> |
|                                                                                                    | Avbryt ← Föregående Nästa →                                                                                                    |

• Giltighetstiden kan ändras, annars är den i kraft i fem års tid

| Steg  1. Parter  . Sullmaltsäranden                                                              | Steg 4/5       Anvisningar för fullmakter ⊡         Giltighet       Fullmaktens sista möjliga slutdatum är 25 år efter denna dag. |
|--------------------------------------------------------------------------------------------------|----------------------------------------------------------------------------------------------------|
| <ul> <li>2. Fullmaktsarenden</li> <li>3. Valda fullmaktsärenden</li> <li>4. Giltighet</li> </ul> | Giltighetstid<br>Ange datumet i formatet dag.månad.år (dd.mm.åååå)<br>Startdatum Slutdatum                                        |
| • 5. Sammandrag och bekräftelse                                                                  | 02.01.2025                                                                                                    |

• Slutför ansökan för att den ska träda i kraft. Du kan vid behov välja att dra tillbaka ansökan innan giltighetstiden har utgått.